# COMO SE INSCREVER NOS TREINAMENTOS DO PORTAL CAPES

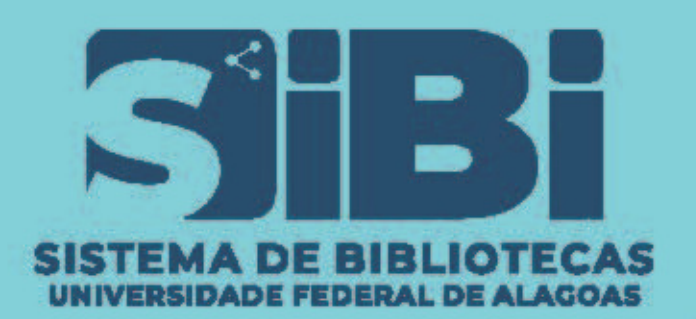

TUTORIAL

# ACESSANDO PELO <u>COMPUTADOR</u>

## Passo 1:

Acesse o site do Portal CAPES e clique em MEU ESPAÇO para fazer o login>>

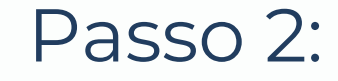

## Entre na área de treinamentos;

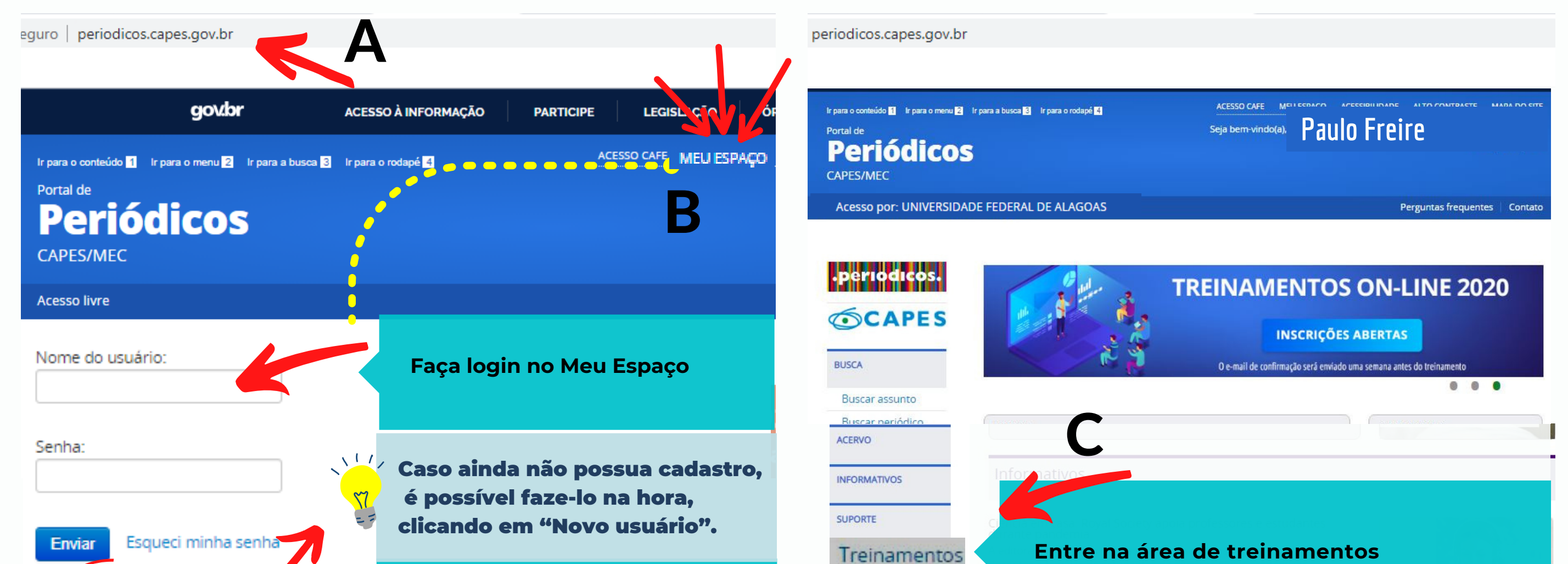

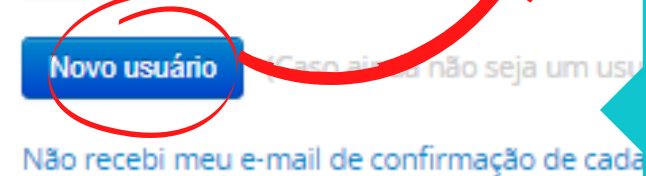

ATENÇÃO! Este cadastrado é aberto para toda comunidade (da UFAL ou não) e dá acesso aos cursos do portal. Para acessar o CONTEÚDO EXCLUSIVO, veja o tutorial: ACESSANDO O CONTEÚDO.

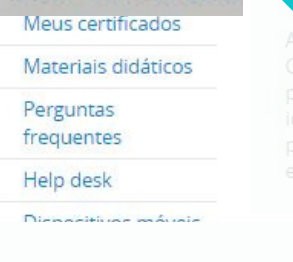

#### ue os docentes compartilhem o conteúdo com pais e responsáveis ximizar o aprendizado em casa. As ferramentas são gratuitas e poníveis por te...

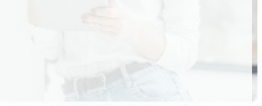

# Passo 3:

### Escolha a turma que se encaixa melhor com o seu interesse

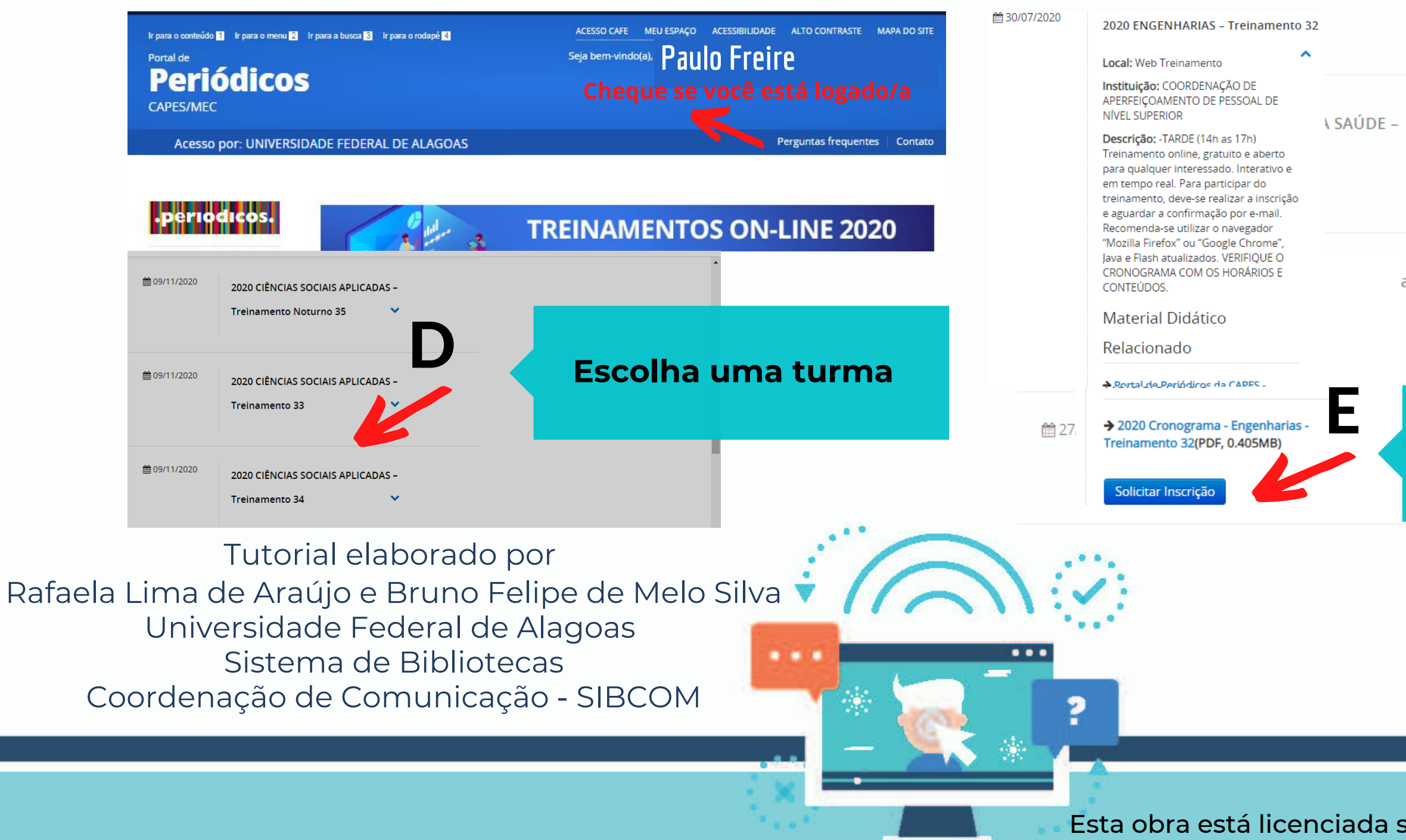

## Passo 4:

### **Clique em "Solicitar inscrição" e acompanhe, pelo** e-mail cadastrado, as orientações para participar do curso.

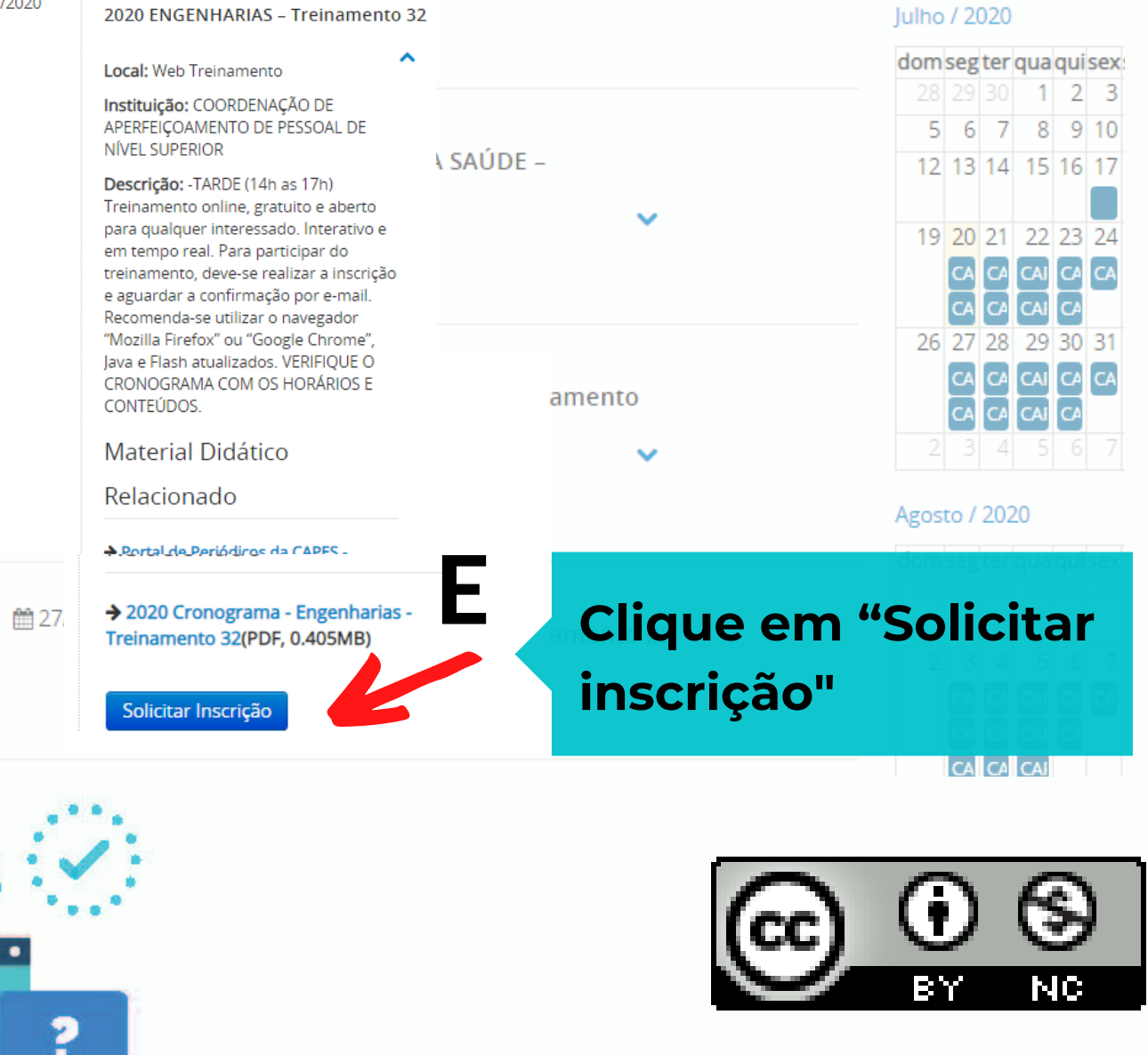